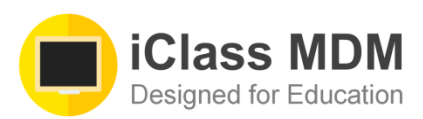

## 永久移除MDM及常見問題

學校老師在學生畢業或轉校前, 會將MDM移除器安裝到 iPad, 學生可以透過MDM移除器, 將裝置移除MDM管理。同學請留意, 為確保iPad徹底移除MDM, 這是不可逆之操作, 操作過程會清除iPad的內容, 相關iPad的MDM將被永久移除, 請做好以下工作

- 1) 內容備份
- 2) 登出學校提供的 Apple ID / iCloud / Find my iPad 之功能(如有)

關於MDM移除器的操作步驟,請參見以下截圖:

第一步:檢查是否有Remove MDM的icon

第二步:輸入移除MDM授權密碼, 密碼為<u>88byod</u>

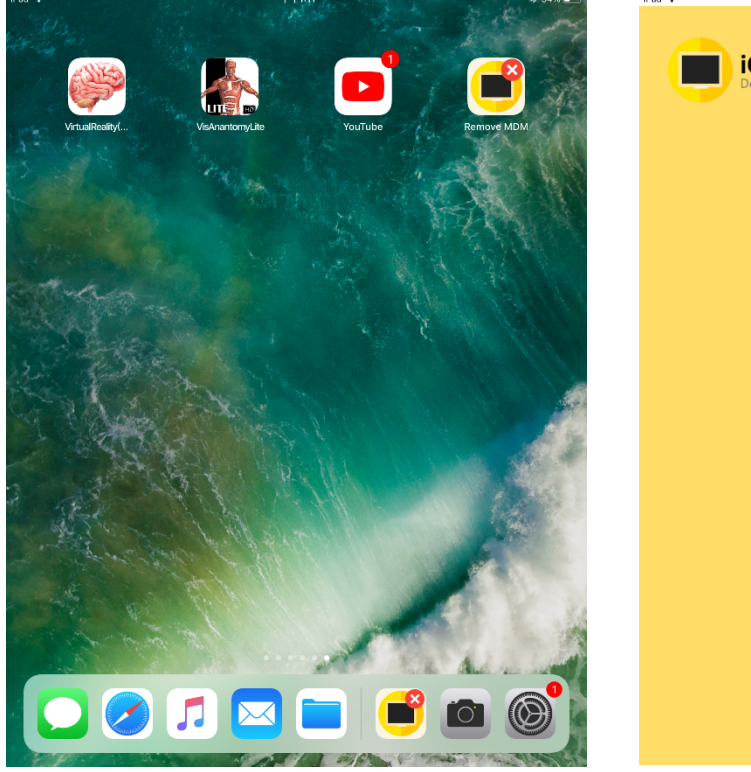

| iPad 🗢   | 下午1:10                                           | ≱ 35% 🔳 |
|----------|--------------------------------------------------|---------|
| iC<br>De | Class MDM<br>signed for Education                |         |
|          |                                                  |         |
|          | <b>Step 1/4:授權驗證</b><br><sup>輸入移除 MDM 授權密碼</sup> |         |
|          | 122                                              |         |
|          |                                                  |         |
|          |                                                  |         |

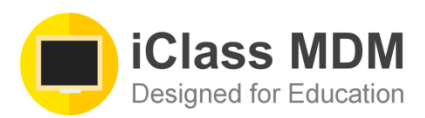

## 第三步:了解及同意MDM移除器的操作,勾

| iPad 🗢 | 选 <b>该</b> 按唯足                                                                                                    | ∦ 35% ■ |
|--------|----------------------------------------------------------------------------------------------------|---------|
|        | iClass MDM<br>Designed for Education                                                                                             |         |
|        | Step 2/4: 了解MDM移除<br>此為iClass MDM的卸載頁面,透過此頁面,你可以移<br>除安裝於此機內之流動裝置管理系統設定。此頁面將<br>窗移除:                                             |         |
|        | <ol> <li>透過校方安裝的應用程序及其授權</li> <li>2.家長遙控系統</li> <li>枕方安裝於你裝置的各種限制</li> <li>重新洗機後MDM 設定檔的指派記錄</li> <li>安裝在你Pad內的MDM設定檔</li> </ol> |         |
|        | 警告!此早亦會移除儲存在你的iPad內的資料。<br>移除過程中,請勿離開本頁面                                                                                         |         |
|        | <b>远定</b> 我带他才做                                                                                                    |         |
|        |                                                                                                    |         |
|        |                                                                                                    |         |

第四步:開始移除各項MDM服務及資源

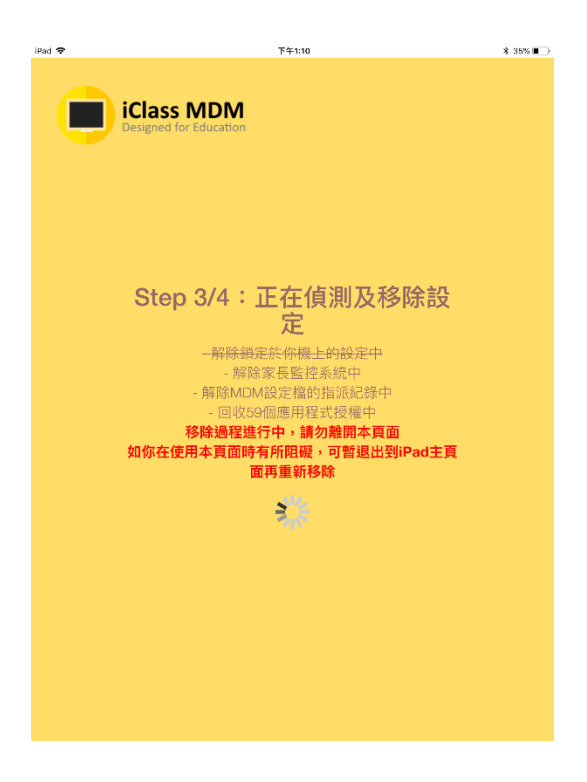

第五步:成功後按下一步

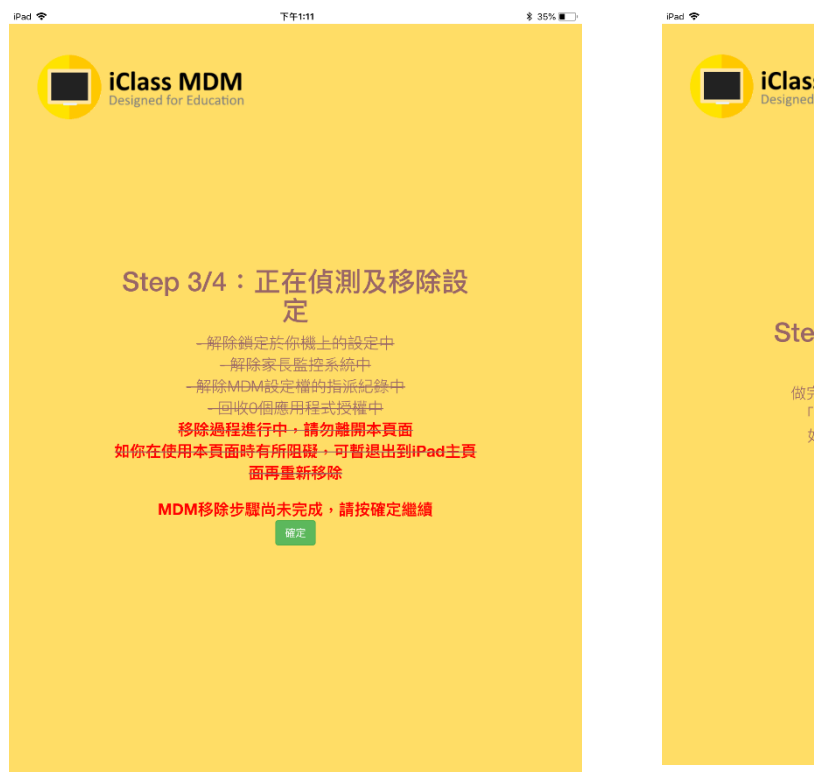

第六步:最後一步為洗機,按確定時請先確認 iPad經備份好

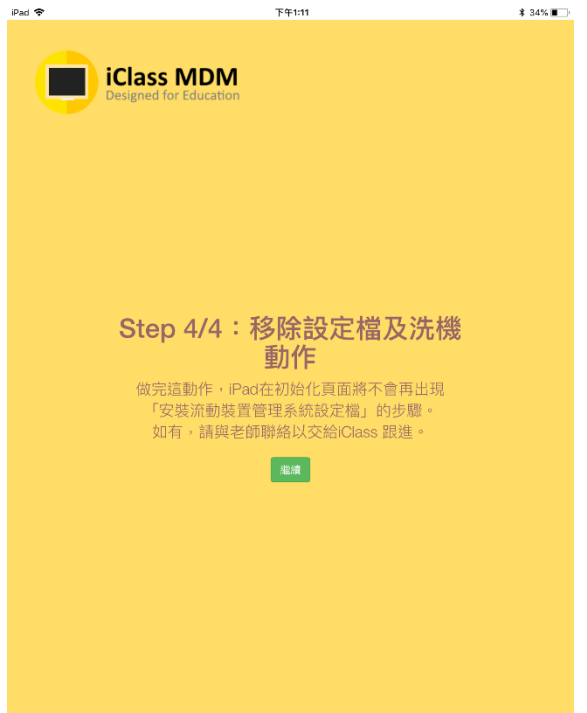

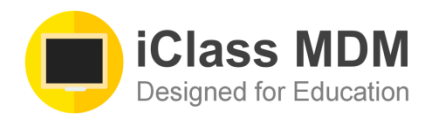

## 常見問題

## Q:如果我在桌面找不到Remove MDM,我該怎辦?

A:如你確認老師已容許你移除MDM及老師已通知你MDM移除器已安裝, 而你又找不到MDM移除器, 你可以找找學校之前有無推過School App Store或者應用自助站給你, 如有, 你click開自助站應會 見到 Remove MDM的選項, 你可以透過這個選項移除MDM。

| iPad 🗢               | 下午1:17     |                                       | ₿ 32% 🔳        |
|----------------------|------------|---------------------------------------|----------------|
|                      | Service    |                                       | ۹ :            |
| EEE 019              | 相<br>移除 安装 | ● ● ● ● ● ● ● ● ● ● ● ● ● ● ● ● ● ● ● | 的相機測量<br>移除 安裝 |
| Resource             | 133        | Green HKUST                           | 0/0/300        |
| All Item             | 移除安裝       | 2.0.4                                 | 移除安裝           |
| VPP App              | Oldapp     | 12e 12e                               | 0/0/300        |
| Enterprise & Old App | 移除安裝       |                                       | 移除安裝           |
| 🌣 Profile            | st Oldapp  | QR Reader for iPhone                  | Oldapp         |
| Book                 | 移除安装       |                                       | 移除安裝           |
| Tools                | webcilo    | brian                                 | Profile        |
| Install class config | 移除安裝       |                                       | 移除安裝           |
| X Remove MDM         | Diofile    | iOS 11 beta                           | Drofile        |
|                      | 移除安裝       |                                       | 移除安裝           |
|                      |            |                                       |                |
|                      |            |                                       |                |
|                      |            |                                       |                |
|                      |            |                                       |                |
| 0                    |            |                                       |                |

如果你的裝置沒有自助站, 也沒有Remove MDM icon, 而你長按iPad主畫面的icon時, icon並不能移動的話, 這可能和iPad排版功能有關, 請與老師聯絡。

Q:如果我洗機後還是有安裝到學校的設定檔,我該怎辦?

A:這可能與Apple的MDM設定緩存問題或學校某設定過期有關,請抄下iPad的序號,回報給老師。